# FICHE 24 Fiche élève

# Dénoncez l'esclavage moderne à l'aide des Lumières

Vous allez rédiger un texte dénonçant l'esclavage moderne à l'aide d'un logiciel d'écriture collaborative en vous appuyant sur les idées de philosophes des Lumières qui ont dénoncé l'esclavage à leur époque.

## 1 Dénonciation de l'esclavage par le chevalier de Jaucourt

Trouvez sur le site <u>http://fr.wikisource.org/</u> l'article écrit par le chevalier de Jaucourt pour l'*Encyclopédie* de Diderot intitulé « Traite des nègres ». Lisez-le puis répondez aux questions ci-dessous :

*a*. Dans le premier paragraphe, le chevalier de Jaucourt donne-t-il une simple définition de la « Traite des nègres » ? Que fait-il en réalité ?

## Réponse : ...

b. Quelle est l'idée centrale du chevalier de Jaucourt à propos de la « Traite des nègres » ?

Réponse : ...

*c*. Relevez tous les arguments que le chevalier de Jaucourt expose pour défendre son point de vue.

Réponse : ...

# 2 Dénonciation de l'esclavage par Montesquieu

Trouvez sur le site <u>http://fr.wikisource.org/</u> le chapitre V du Livre XV de *L'Esprit des lois* de Montesquieu et copiez dans ce document <u>fiche24\_document.rtf</u> ouvert précédemment) à l'endroit indiqué dans le document. Lisez-le puis répondez aux questions ci-dessous :

a. Quelle est le point de vue de Montesquieu à propose de l'esclavage ?

Réponse : ...

b. Quel mot de son texte est important pour bien comprendre son point de vue ? Pourquoi ?

Réponse : ...

c. Pourquoi ce texte de Montesquieu est-il original ? Quel procédé utilise-t-il ici ?

Réponse : ...

d. Relevez et expliquez deux arguments de Montesquieu défendant son point de vue.

Réponse : ...

## 3 L'esclavage moderne

a. Recherchez quand a été aboli l'esclavage en France.

#### Réponse : ...

*b*. Connectez-vous sur le site <u>www.esclavagemoderne.org/</u> et dites quelles sont les différentes formes de l'esclavage à notre époque.

#### Réponse : ...

c. Qui sont les victimes de l'esclavage moderne ? Qui sont les exploiteurs des esclaves ?

Réponse : ...

## 4 Rédiger une dénonciation de l'esclavage moderne

En vous appuyant sur vos recherches des étapes **1** à **3**, vous allez rédiger par groupes de deux (avec un camarade de classe choisi par vous ou désigné par votre professeur) un texte dénonçant l'esclavage moderne à l'aide d'un logiciel d'écriture collaborative.

a. Connectez-vous au site <u>framapad.org</u>:

- un des membres du binôme crée le « pad » à l'aide de la fiche technique ci-dessous.

- copiez l'adresse de votre *pad* ci-dessous :

Adresse de votre pad : ...

- communiquez cette adresse à votre binôme afin qu'il s'y connecte.

*b*. Commencez à rédiger votre texte. Rédigez d'abord un argumentaire dénonçant l'esclavage moderne, qui comportera trois parties et une conclusion :

- un paragraphe présentant la situation actuelle de l'esclavage ;

- un paragraphe exposant différents arguments dénonçant l'esclavage moderne ;

– un paragraphe exposant les raisons d'agir contre l'esclavage moderne et ne pas fermer les yeux ;

- une conclusion.

**NB.** Comme dans un logiciel de traitement de texte classique, vous pouvez mettre en forme votre texte (gras, italique...) afin d'en rendre la lecture plus aisée.

**Conseil :** Répartissez-vous le travail comme vous l'entendez mais n'oubliez pas qu'il s'agit d'un travail collaboratif, que le résultat sera le fruit de votre réflexion commune et que vous pouvez modifier, enrichir ce que votre camarade est en train d'écrire.

Ce pad vous permet de rédiger votre travail à « quatre mains » en direct, vous écrivez et voyez en même temps ce que votre camarade écrit.

*c*. Une fois votre texte terminé, n'oubliez pas de le sauvegarder (copiez-le et collez-le cidessous).

## Fiche technique : Créer un pad

Un *pad* est une page web partagée sur laquelle on peut écrire en direct à plusieurs. Si vous rencontrez un problème lors de l'une des étapes ci-dessous, essayez de vous connecter avec un autre navigateur.

## Créer son pad

Connectez-vous au site <u>framapad.org</u>

Cliquez sur « Choisir le nom du pad » situé sous le bouton « Créer un pad ».

Donnez un nom à votre pad puis cliquez sur « Ouvrir le pad ».

Effacez le texte inscrit sur le pad que vous venez de créer.

## S'inscrire sur le pad

En cliquant en haut à droite sur le bouton <sup>1</sup> vous pouvez inscrire votre nom.

Une couleur est attribuée à chaque personne qui se connecte à votre *pad*, vous pouvez ainsi savoir ce que chacun a écrit, corrigé, annoté... dans le *pad*.

En cliquant en bas à droite sur le bouton « Chat », vous ouvrez une boite de dialogue vous permettant d'échanger des idées, des remarques sur votre travail collaboratif sans que cela n'apparaisse dans votre *pad*. (N'oubliez pas, toutefois, qu'il s'agit d'un espace de travail et que votre professeur peut accéder à votre *pad* et à l'historique du chat même une fois que vous en êtes déconnecté. Il ne s'agit donc pas de la cour de récréation !)

Vous pouvez intervenir à tout moment et à n'importe quel endroit de votre *pad* en cliquant à l'endroit désiré.

Le *pad* numérote automatiquement les lignes, ce qui vous permet de mieux vous repérer dans votre texte et vous aide ainsi lorsque vous échangez entre vous.

#### Exporter son texte pour le sauvegarder

Une fois votre texte terminé, n'oubliez pas de l'exporter avec l'icône ≒, choisissez « Texte brut ». Toutefois cette fonctionnalité ne permet pas de conserver la mise en forme du texte. Il est donc conseillé de copier votre texte (Ctrl + A pour sélectionner tout votre texte, Ctrl +V pour copier, Ctrl + C pour coller) dans un logiciel de traitement de texte comme Libre Office ou Microsoft Office.